## **Delta Dental Broker Portal – Application for Appointment Guide**

- Visit our Website <u>www.deltadentalins.com</u>
- Select Register Today

| ntal Insurance - Windows Internet Explorer provided b                                                 | y Delta Dental                                                                                                    | A REAL PROPERTY AND A REAL PROPERTY AND A REAL | THE R OF STREET, STREET, STREE | - 3 4                                                                                           | x b Ann                                        |
|----------------------------------------------------------------------------------------------------|----------------------------------------------------------------------------------------------------|----------------------------------------------------------------------------------------------------|----------------------------------------------------------------------------------------------------|-------------------------------------------------------------------------------------------------|------------------------------------------------|
| View Favorites Iools Help                                                                             | -                                                                                                    |                                                                                                    |                                                                                                    | 1 2 2                                                                                           | A B buy                                        |
| es 🛛 🎪 🔊 Delta Broker Portal 🔊 Dentegra Broker F                                                      | Portal 🔊 Kronos Workforce Central 🔀 NDA Templ                                                                                                    | ites - All Doc 🔃 Producer Services - Home 🔝 Google                                                                                                    | R Xchange                                                                                                    |                                                                                                 |                                                |
| Portal home 🏀 Kronos Workforce Ce                                                                     | ntral( 🍘 Delta Dental Insurance 🛛 🔀 Hansen,                                                                                                    | rene - All Docum 🖪 https://xchange.reged.co 🌾                                                                                                    | Delta Dental Insurance X                                                                                                    | 8                                                                                               | • 🖾 • 🖾 👼 • Bage • Safety • Tor                |
| & Enrolees Dentists Employers Administrators Bro                                                      | kers                                                                                                    |                                                                                                    |                                                                                                    | About                                                                                           | t Us Legal Notices Contact Us Deta Dental en E |
| DELTA DENTAL                                                                                          |                                                                                                    |                                                                                                    |                                                                                                    |                                                                                                 | Search                                         |
|                                                                                                    |                                                                                                    |                                                                                                    |                                                                                                    |                                                                                                 |                                                |
|                                                                                                    |                                                                                                    |                                                                                                    |                                                                                                    |                                                                                                 |                                                |
|                                                                                                    | and the second second sec |                                                                                                    |                                                                                                    |                                                                                                 | Online Services                                |
|                                                                                                    | Trust Your Smile                                                                                                    | to Delta Dental                                                                                                    |                                                                                                    |                                                                                                 | Online Services                                |
| Looking for affordable, quality dental insurance? Find out why 25 million people choose Delta Dental. |                                                                                                    |                                                                                                    | Username:                                                                                                    |                                                                                                 |                                                |
|                                                                                                    | Find a Dentist                                                                                                    | The applice                                                                                                    |                                                                                                    |                                                                                                 |                                                |
|                                                                                                    | Choose from the largest network of definition in the nation.                                                                                                    |                                                                                                    |                                                                                                    | Password                                                                                        |                                                |
|                                                                                                    | Affordable dental plans with exceptional service                                                                                                    | e.                                                                                                    |                                                                                                    |                                                                                                 | Login                                          |
|                                                                                                    | Group Dental Plans                                                                                                    |                                                                                                    |                                                                                                    |                                                                                                 | Litemame and Password hain                     |
|                                                                                                    | High-quality dental plans for employers and or                                                                                                    | ganizations of all sizes.                                                                                                    |                                                                                                    |                                                                                                 |                                                |
|                                                                                                    |                                                                                                    |                                                                                                    |                                                                                                    |                                                                                                 | Start your online account.                     |
|                                                                                                    |                                                                                                    |                                                                                                    |                                                                                                    | / /                                                                                             | Register Today                                 |
|                                                                                                    |                                                                                                    |                                                                                                    |                                                                                                    |                                                                                                 | Find a Dontist                                 |
| Dental Plans & Resources for<br>Individuals & Enrollees                                               | Dental Insurance Support for<br>Dentists                                                                                                    | Employers & Organizations                                                                                                    | Resources for<br>Benefits Administrators                                                                                                    | Dental insurance information for<br>Brokers & Consultants                                       |                                                |
|                                                                                                    |                                                                                                    |                                                                                                    |                                                                                                    |                                                                                                 | within 15 miles of                             |
|                                                                                                    |                                                                                                    |                                                                                                    |                                                                                                    |                                                                                                 | Location                                       |
| Oral Health                                                                                           |                                                                                                    |                                                                                                    |                                                                                                    | Delta Dental News                                                                               |                                                |
|                                                                                                    |                                                                                                    |                                                                                                    |                                                                                                    | Delta Dental reminder: Diabetics at                                                             | Select Network                                 |
| SmileWay" Wellness Site                                                                               |                                                                                                    |                                                                                                    |                                                                                                    | high risk of developing periodontal<br>disease                                                  | Delta Dental PPO                               |
| 1 Mill 2000 200 2000 0000 00000                                                                       | am nas information about drai health to help you ac                                                                                                    | meve a nearmy sinne, creading added value for our den                                                                                                    | al maurance.                                                                                                    | During National Diabetes Month,<br>Delta Dental encourages diabetics                            | Dentist, Practice or Keyword:                  |
| . X                                                                                                   |                                                                                                    |                                                                                                    |                                                                                                    | to maintain good oral health                                                                    |                                                |
| .X                                                                                                    |                                                                                                    |                                                                                                    |                                                                                                    | habits.                                                                                         |                                                |
| Cavity Quiz                                                                                           |                                                                                                    |                                                                                                    |                                                                                                    | habits.<br>Questions about dental in health                                                     | Search                                         |
| Cavity Quiz<br>Your kids can test their dental                                                        | health knowledge with our interactive quiz. Good or                                                                                                    | al health and dental insurance are a winning combinat                                                                                                    | on.                                                                                                    | habits<br>Questions about dental in health<br>care reform?<br>Delta Dental now offers an online | Search                                         |

• In the drop down menu select **Broker** 

| ک DELTA DENTAL                |        |                                                                                                    |
|-------------------------------|--------|----------------------------------------------------------------------------------------------------|
| REGISTRATION - STEP 1         | DF3.   |                                                                                                    |
| Please select your user type: |        |                                                                                                    |
| User Type                     | Broker | Benefits Administrators: Contact your Delta Dental Account<br>Manager to register for access to online services. |
| Next Cancel                   |        |                                                                                                    |
|                               |        | HIPAA Notice of Privacy Practices   Web Site Privacy Notice<br>© 2006 Delta Dental                               |

• Create an account by filling in all fields and then select **Create Account.** Select **Continue**. After the account has been created, login to the main page to complete your application.

- Some of the information you entered into your profile will populate over to the Form.
- All fields are required unless marked optional
- When you select **Browse** to upload your W-9 it may take a few minutes while a virus scan verifies the integrity of the document

| <b>Business Information</b>  |                                       |                      |
|------------------------------|---------------------------------------|----------------------|
| Business Type                | Sole Proprietorship                   |                      |
| Tax ID Number / SSN          | 112233                                |                      |
| National Producer Number     |                                       |                      |
| Form W-9                     |                                       | Browse               |
| Legal Business Name          |                                       |                      |
| Business Alias               |                                       | ( Optional )         |
| Primary Contact              |                                       |                      |
| First Name                   | Jim                                   |                      |
| Last Name                    | Broker                                |                      |
| Email                        | jim@insurancecompany.com              |                      |
| Title                        |                                       |                      |
| Business Phone               |                                       | ( eg. xxx-xxx-xxxx ) |
| Cell Phone                   |                                       | ( eg. xxx-xxx-xxxx ) |
| Fax                          |                                       | ( Optional )         |
| Office Address               |                                       |                      |
| Unice Address                | Use Office Address for Mail (         | Correspondence       |
| Country                      |                                       |                      |
| Street Address               |                                       | 1                    |
|                              |                                       | ( Optional )         |
| City                         |                                       |                      |
| State                        | <b>•</b>                              |                      |
| Postal Code                  |                                       | 1                    |
|                              |                                       |                      |
| Mailing Address              |                                       |                      |
| Country                      | UNITED STATES                         | ~                    |
| Street Address               |                                       |                      |
| Cit.                         |                                       |                      |
| City                         |                                       |                      |
| Postal Code                  |                                       |                      |
| Fusial Code                  |                                       |                      |
| ○ Yes ○ No Has this business | ever been disqualified by an Insuranc | e Department?        |
| Agents and Users             |                                       |                      |
| Team Member                  |                                       |                      |
| Add Team Member              |                                       |                      |
|                              |                                       |                      |

- In the section **Agents and Users**, select **Add a Team Member** even if you are the only agent applying for appointment. If you are an agency submitting an application, add all agents who are requesting appointment.
- In the agent profile section, make sure you attach a license for every state that you wish to be appointed in.

| .icens  | ses                                                        |                 |              |
|---------|------------------------------------------------------------|-----------------|--------------|
| ovide a | a license for each state in which you want to be appointed | ed              |              |
| Add An  | other License                                              |                 |              |
| No      | State                                                      | Agent License # | License Copy |
| NO.     |                                                            |                 |              |

• After you complete all the required fields, select **Save Agent** at the bottom of the screen and you will be directed back to the Business Appointment Form. If any fields in the agent profile were missed, you will see an **Incomplete status** by the agent profile. Select **Edit** and you will be directed back to the agent profile page and you can select Show Missing Information and you will be prompted to fill out any missing fields. Once the profile has been saved you will be directed back to the main Business Appointment page.

| 🛆 DE          | TA DENTAL                | <b>Broker Sales Portal</b> |
|---------------|--------------------------|----------------------------|
| User Profile  | Show missing information |                            |
| Account Infor | mation                   | 1                          |
| Account Infor | mation                   |                            |

Next select Add Account under the Banking Section of the form. In the drop down menus, pick who you want the commission paid to, mailing address, payment contact and email address (this information will be populated from your filled out application)
 Add the method of payment that you prefer and select Save.

| A DELTA DENTAL                              |
|---------------------------------------------|
|                                             |
| anking Information                          |
| Payee Name                                  |
| Jim Broker 👻                                |
| Name as it appears on the account statement |
| Payee Mailing Address                       |
| Select 💌                                    |
| Payment Contact<br>Contact Name             |
| Select 👻                                    |
| Contact Email                               |
|                                             |
| Contact Mailing Address                     |
| Select 👻                                    |
| Payments                                    |
| Payment Method                              |
| Check Direct Deposit                        |
| Commission Statements                       |
| Sava Canad                                  |
| Save Cancel                                 |
|                                             |
|                                             |
|                                             |

• Make sure you check the box under the **Agreement** section after you have read the **Business Associate Agreement** as this will then activate the **Submit Application** Button.

| Agreement I've read and accept the Business Associate Agreement (PDF, 26KB)                                                                                                    |
|----------------------------------------------------------------------------------------------------|
| Submit Completed Application                                                                                                    |
| By checking the box next to the agreements and submitting your application, you acknowledge and accept that the terms of the agreements have been read and understood. Your application will be reviewed and the status of appointment will be returned by email. |
| Save Application Submit Application                                                                                                    |

- Once you have selected **Submit Application** you should receive an email confirmation from Producer Services that your request for appointment has been accepted.
- Please note that if you wish to go back to the previous field that you should select **Cancel** instead of the back arrow on the webpage. Selecting the back arrow will log you out of the site.
- Also, you can select **Save Application** at any time should you need to fill out the remainder of the application at another time.